## Accessing Clerkship Lotteries

Step 1: Click on "Lottery" tab

| New Jersey Medical School                        |         |                                           |  |  |  |  |  |  |  |  |
|--------------------------------------------------|---------|-------------------------------------------|--|--|--|--|--|--|--|--|
| Course Director Course Director Delegate Faculty |         |                                           |  |  |  |  |  |  |  |  |
|                                                  | Courses | To Do Evaluations Lottery Grading Reports |  |  |  |  |  |  |  |  |
|                                                  | TERMS:  | Academic Year 2020-2021 🗸                 |  |  |  |  |  |  |  |  |

Step 2: Click on Lottery

| Lottery | Grading | Reports |         |
|---------|---------|---------|---------|
|         |         |         | ×       |
|         |         |         | Lottery |

Step 3: Click "View Access Lotteries" tab (lottery creator must grant you access 1st)

\*To add users and add access proceed to step 4

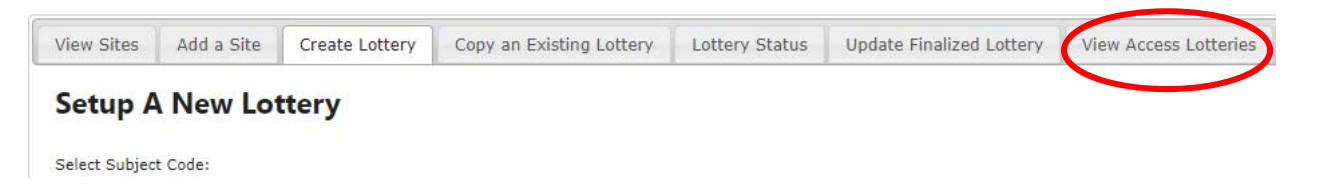

\*Step 4: If you created the lottery and need to add a user, click on "Lottery status" or

"Update finalized Lottery" (if you finalized your lottery already):

| View Sites | Add a Site     | Create Lottery | Copy ar  | n Existing Lottery        | Lottery Status | Update Finalized Lotte | ry View Access Lotteries | Create Groups | Active Groups | Lottery Archives |
|------------|----------------|----------------|----------|---------------------------|----------------|------------------------|--------------------------|---------------|---------------|------------------|
| Pending    | lotterie       | c              |          |                           |                |                        |                          |               |               |                  |
| renaing    | Jetterie       | 5              |          |                           |                |                        |                          |               |               |                  |
| Name       |                | Op             | en Date  | Close Date                | +              | +                      | +                        | +             |               | +                |
| OB/GYM     | N Clerkship Lo | ttery 07-      | -02-2020 | 07-09 <mark>-</mark> 2020 | View/Edit      | Notify Students        | View Student Preference  | es Add Vi     | iew Access    | Archive Lottery  |

## Accessing Clerkship Lotteries

Step 5: Type in user net id under "Userid" and click Submit:

Back

1

Users with Access

No Users Have Access For This Lottery

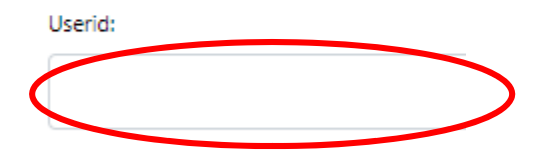

Submit